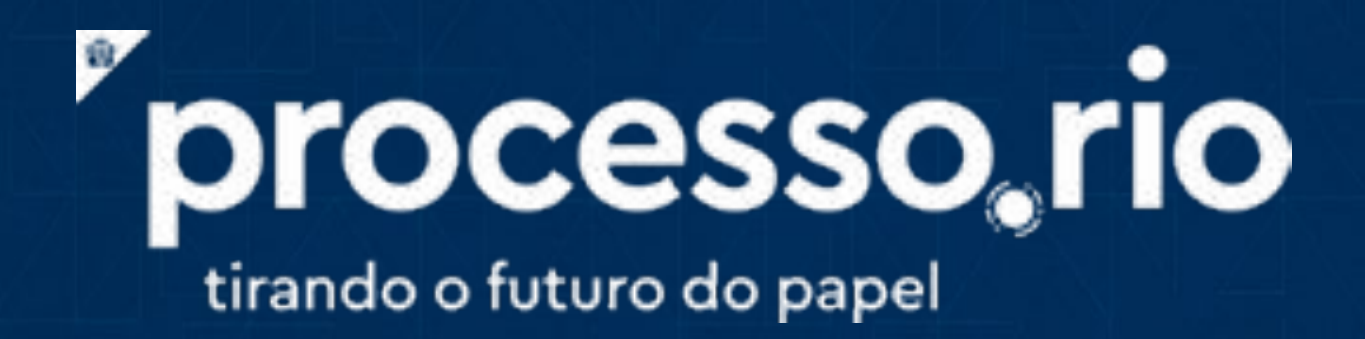

## LIQUIDAÇÃO DE DESPESAS

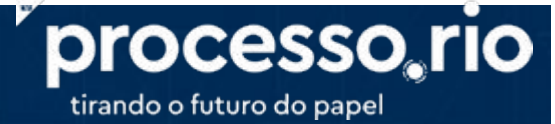

Gerência de Infraestrutura e Logística ou órgão equivalente da Administração Direta e Indireta

1. Abrir Processo com Acesso Público

2. Utilizar a classificação "00.05.22.21 DESPESA, LIQUIDAÇÃO E PAGAMENTO DE DESPESA"

- 3. Antes do cadastro da nota fiscal no sistema FINCON (módulo MOP), deverá ser criado número de processo SICOP: Basta selecionar o Modelo "Geração de número de processo para Sistema Legado", a partir do botão "Incluir Documento/Despachar". Ao preencher e assinar o documento, será gerado automaticamente um número de processo no SICOP, que será registrado no campo Número Original no Processo.rio. Esse número deverá ser informado no sistema FINCON. O número do Processo.rio, por sua vez, será registrado no campo informação complementar do SICOP.
- 4. Anexar PDFs de todos os documentos referentes ao processo de liquidação de um serviço ou aquisição, conforme previsto em legislação pertinente
- 5.Encaminhar processo para Atestação das Notas Fiscais utilizando modelos já disponíveis no sistema ou com elaboração de Despachos (os fiscais deverão ser Incluídos como cossignatários)

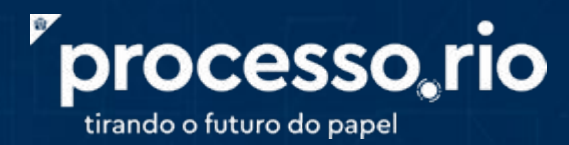

5.1 A atestação poderá acontecer das seguintes formas:

- A) ATESTAÇÃO DE NOTAS FISCAIS SEM RESSALVA (Modelo já disponível no sistema)
- B) ATESTAÇÃO COM RESSALVA POR ATRASO (Modelo já disponível no sistema)

**C) ATESTAÇÃO COM RESSALVA POR QUALIDADE E QUANTIDADE (**Modelo em desenvolvimento – sugestão de texto para Despacho descrito abaixo)

## ATESTAÇÃO COM RESSALVA POR QUALIDADE E QUANTIDADE

Atesto para fins de liquidação e pagamento que os serviços/materiais, constantes do documento fiscal n°\_\_\_\_\_, emitido \_\_\_/\_\_/20\_\_\_, no valor de R\$\_\_\_\_\_, pelo fornecedor\_\_\_\_\_, CNPJ/CPF\_\_\_\_\_\_, não estão integralmente de acordo com as condições contratadas. O descumprimento das condições contratadas gera uma glosa/retenção no valor de R\$\_\_\_\_\_, totalizando o valor a ser pago de R\$\_\_\_\_\_\_

Listar os serviços/materiais não prestados/entregues ou não conformes.

E informar se a não prestação/entrega dos serviços/produtos gerou/não gerou prejuízo ac serviço público municipal.

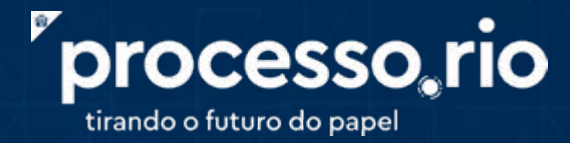

- Para a etapa de liquidação os documentos de Exame de Liquidação de Despesas (ELD) já estão disponíveis no sistema na forma de Modelos
- 7. Tramitar processo para área responsável pela Liquidação, no caso da CGM, tramitar para a lotação <u>CG/SUBAC/CEL CGM-51358</u>
- 8. Após todos os trâmites de liquidação, o processo poderá ser arquivado

## Modelos em desenvolvimento:

• Modelos de Atestação com Ressalva por Qualidade e Quantidade